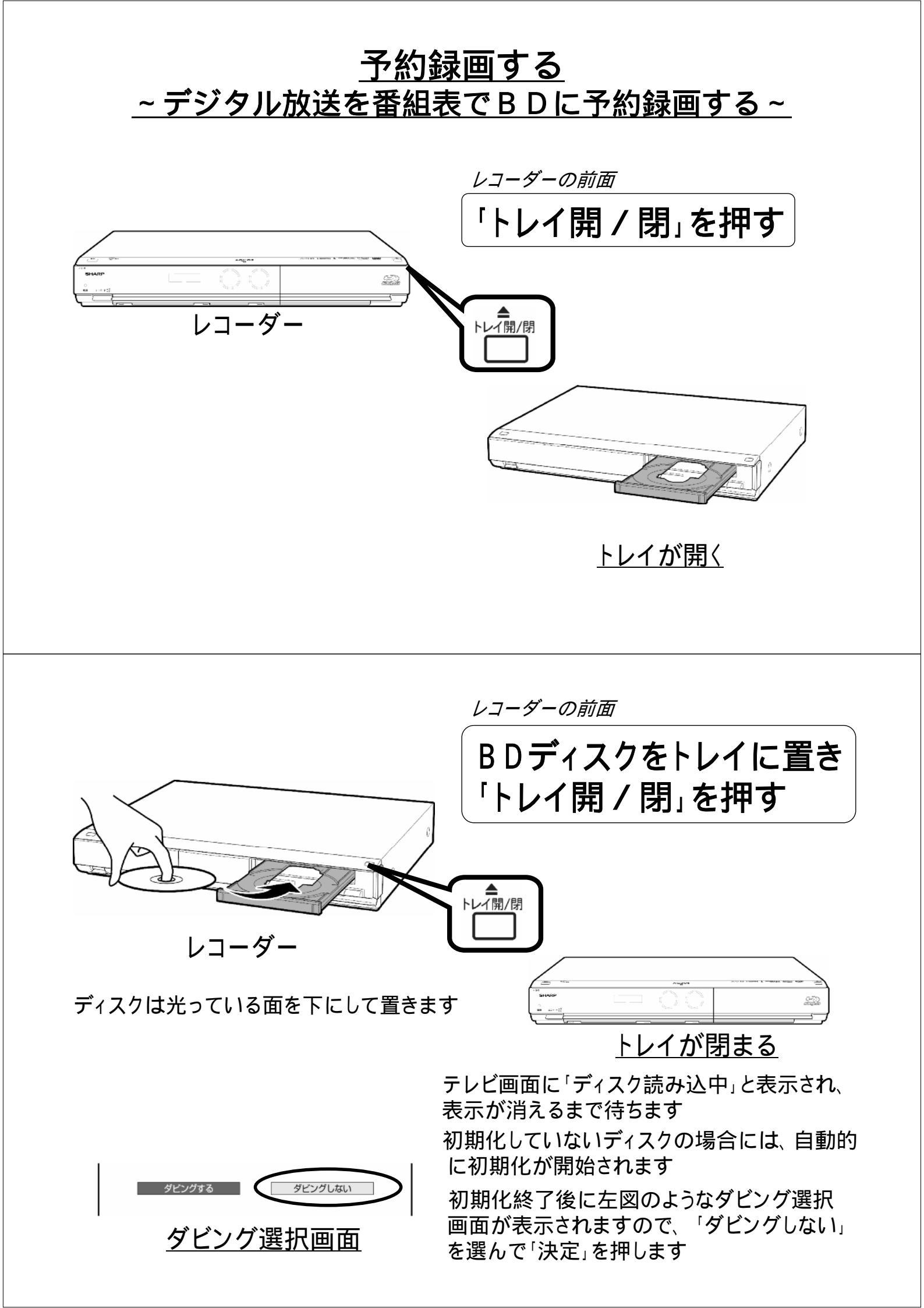

レコーダーのリモコン

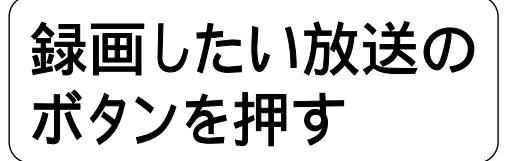

例:地上デジタル放送の場合は「地上D」を押す

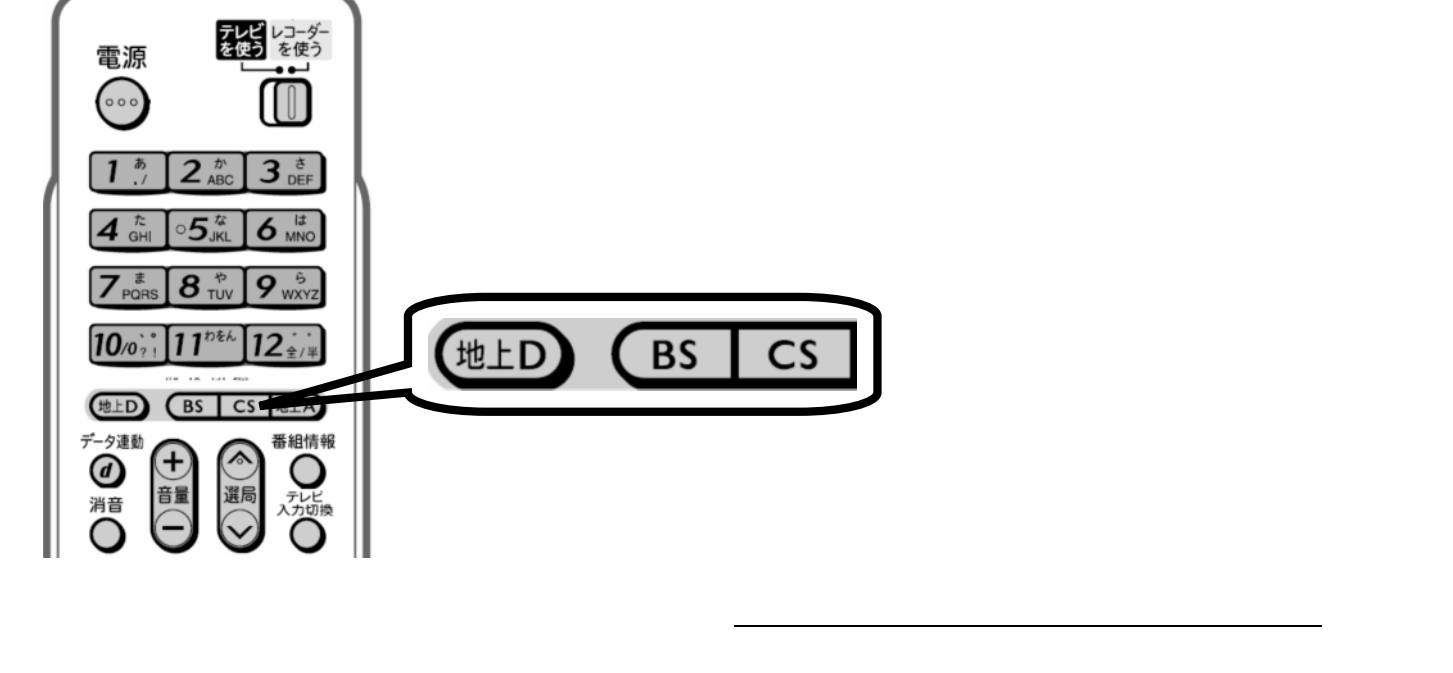

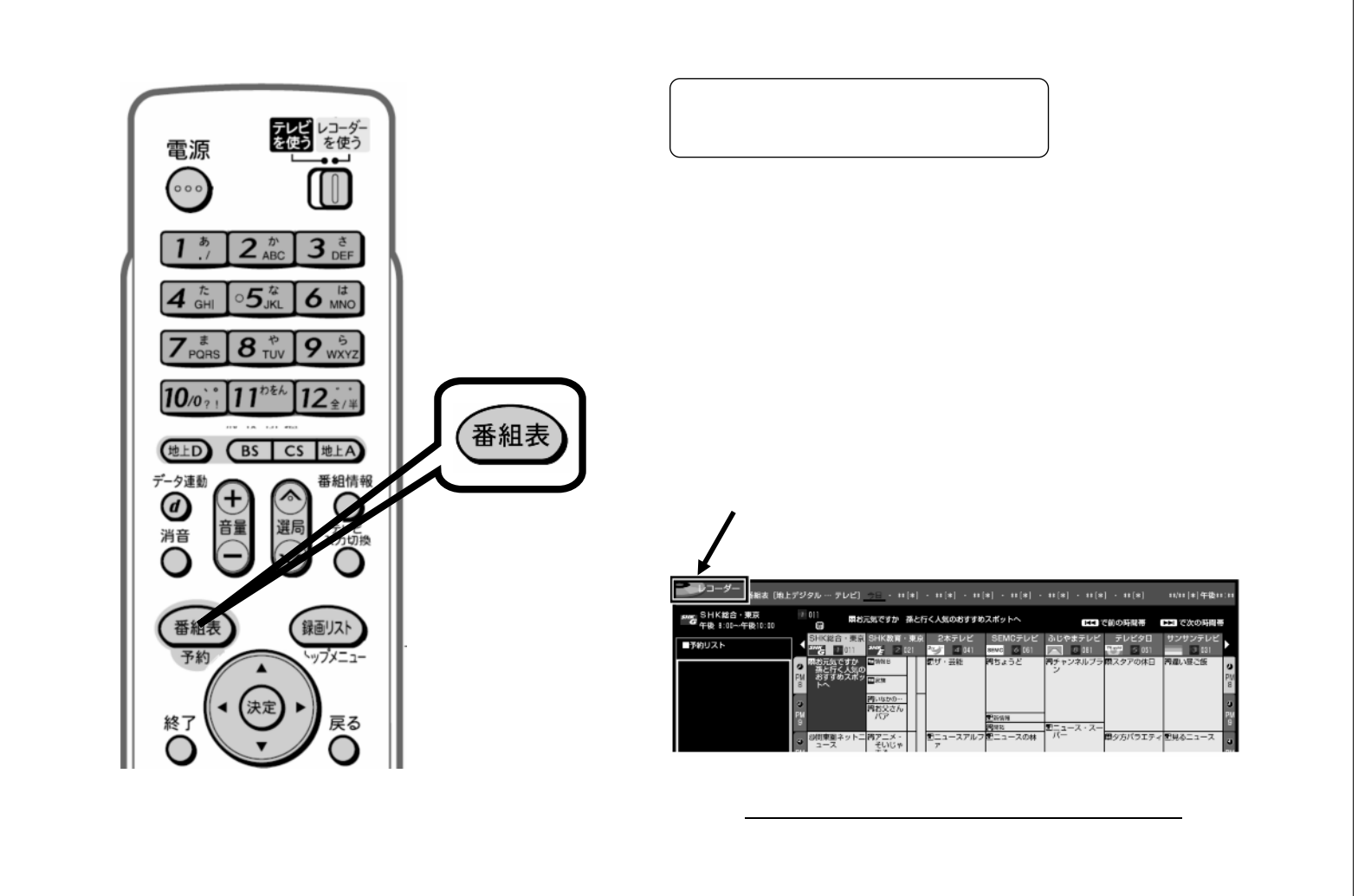

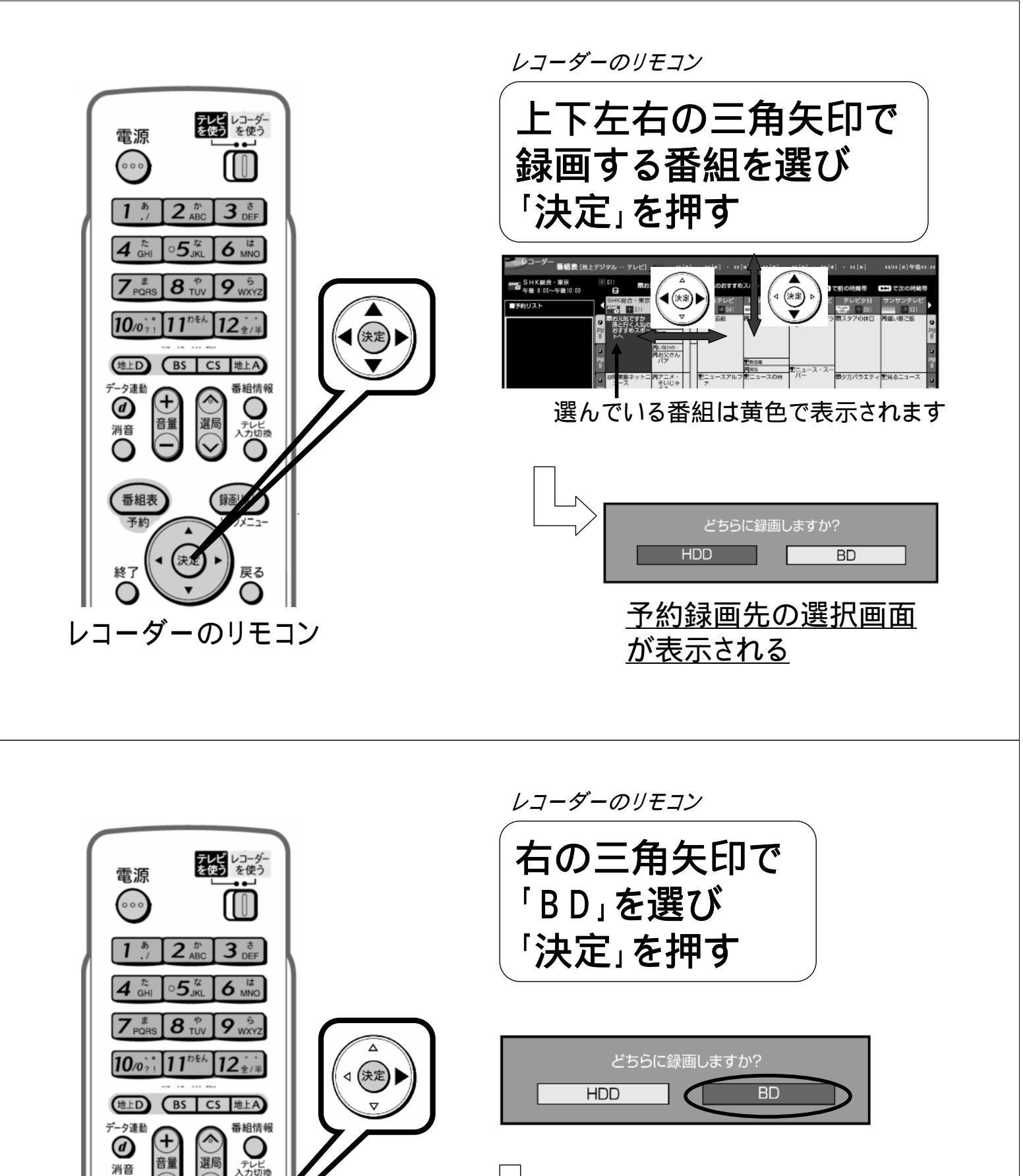

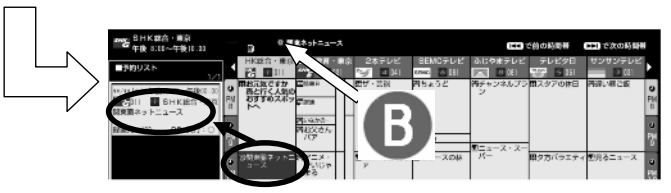

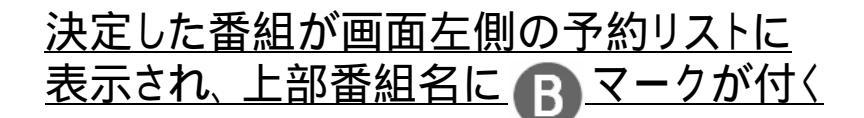

レコーダーのリモコン

番組表

終了

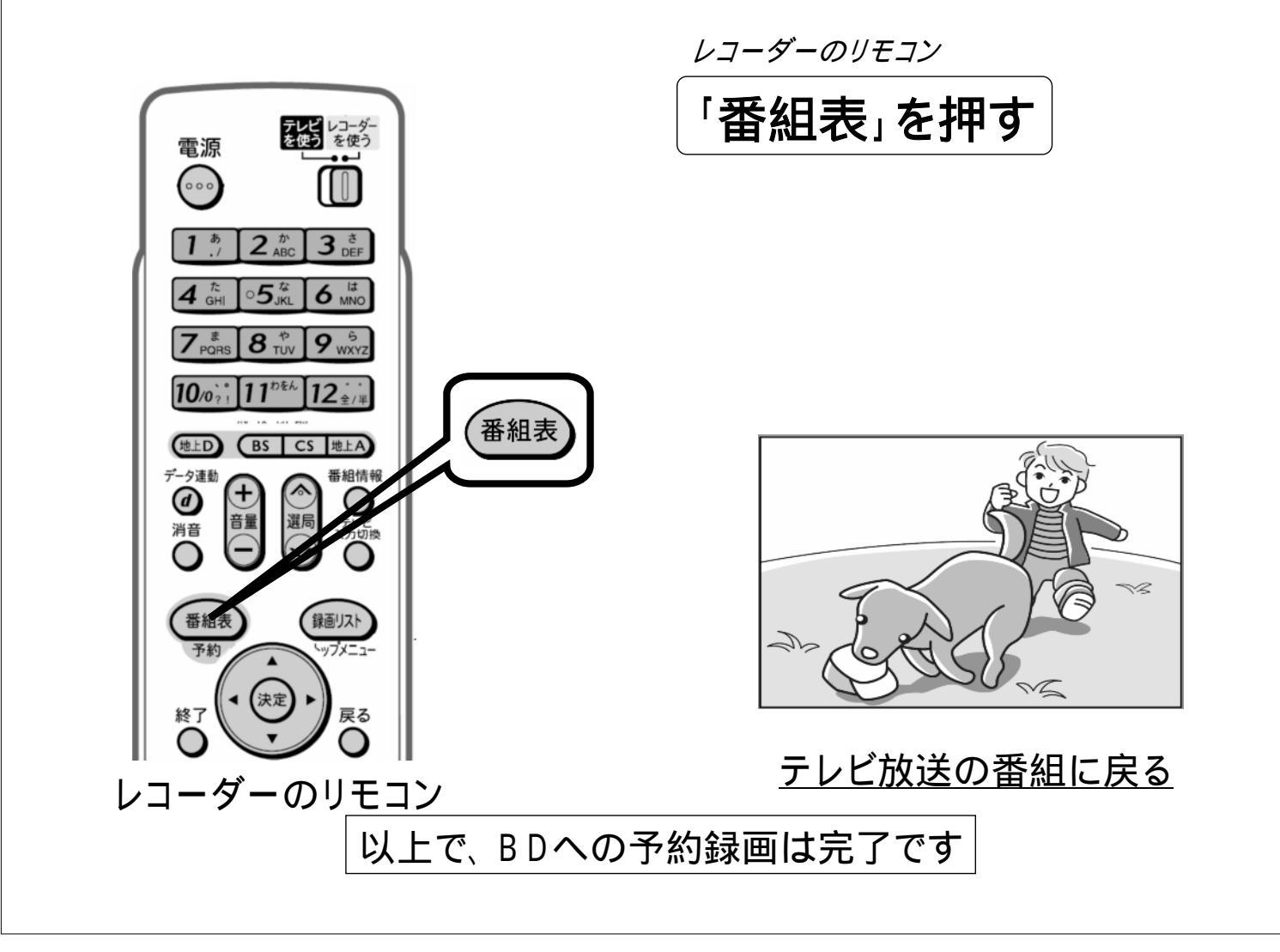